**Reference Guide** 

# Process Builder v10x (ADF)

By CMiC

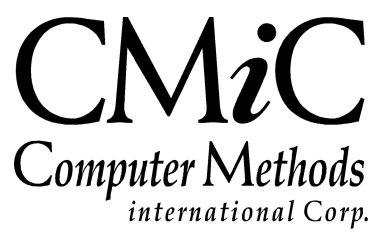

# **Proprietary Notice**

The contents of the CMiC software product, including both this manual and the program components, are proprietary to Computer Methods International Corp. (CMiC), are copyright protected and are considered Confidential Information by CMiC. All rights are reserved by CMiC. A copy of the manual and the program has been provided to the original licensee under license with CMiC strictly for their own use under the terms of the license. All copies of this manual whether in print or electronic format must contain a copy of this Proprietary Notice. Any selling, licensing or other distribution of the contents of either this manual or the program components, whether for profit or not, is unlawful and may subject the violator and the original licensee to termination of license, criminal charges, civil action, or any combination of these.

Copyright © 2015

**Computer Methods International Corp.** 4850 Keele Street Toronto, Ontario M3J 3K1 Canada

# **Risk of Use Notice**

The CMiC software product, including both this manual and the program components, is licensed on an "AS IS" basis. The entire risk as to the results of its use is with the licensee. Except in those jurisdictions which impose certain warranties by statute which may not be waived by one or more of the parties, and only to that extent, Computer Methods International Corp. (CMiC) makes no warranties whatsoever, either expressed or implied, with respect to the quality, performance, merchantability or fitness for any particular purpose of any or all components of this software product, except as provided in the licensee's license agreement. The licensee (and not CMiC or its agents) will be solely responsible for the costs of all service, or of any defect in this software product and any incidental or consequential damages caused or alleged to be caused either directly or indirectly by the software product to the licensee or any other person, including, but not limited to, any interruption of service, or loss of business or anticipatory profits, even if CMiC has been advised of the possibility of such damages.

"Computer Methods International Corp" and "CMiC" are registered trademarks of Computer Methods International Corp. Oracle, Oracle9<sup>iTM</sup>, Oracle Application Server11g<sup>TM</sup>, Oracle Database 11g<sup>TM</sup>, Oracle® Discoverer<sup>TM</sup> are trademarks or registered trademarks of Oracle Corporation.

User Reference Guide - Version: CMiC Open Enterprise v10x

Printed: December 15, 2016

# Contents

| PROCESS BUILDER (ADF) – V10X TOOL                   | .1 |
|-----------------------------------------------------|----|
| OVERVIEW – PROCESS BUILDER (ADF)                    | .1 |
| SECURITY SETUP: GRANT PRIVILEGE FOR PROCESS BUILDER | .2 |
| LAUNCH PROCESS BUILDER                              | .3 |
| Create New Process – Add New Mode                   | .4 |
| Edit or Copy Existing Process – Edit Mode           | .5 |
| PROCESS BUILDER – SCREEN                            | .7 |
| [RUN] – BUTTON                                      | .7 |
| Process Definition – Section                        | .8 |
| Copy Process to Create Customized Version           | .8 |
| PROCESS STEPS – SECTION                             | .9 |
| Process Flows – Section1                            | 11 |
| Set Up Condition                                    | 12 |
| PROCESS FLOW PARAMETERS – SECTION1                  | 13 |
| Parameter-Passing Requirements                      | 15 |
| MAKE NEW PROCESS ACCESSIBLE1                        | 16 |
| ADD PROCESS TO TREEVIEW VIA TREEVIEW BUILDER1       | 16 |
| INDEX1                                              | 17 |

# Process Builder (ADF) – v10x Tool

# **Overview – Process Builder (ADF)**

| Save Run                   |                 |          |           |                   |         |                    |                 |                 |                            |                         |    |
|----------------------------|-----------------|----------|-----------|-------------------|---------|--------------------|-----------------|-----------------|----------------------------|-------------------------|----|
|                            |                 |          |           |                   |         |                    |                 |                 |                            |                         |    |
|                            | Jelete Delete   | Сору     | Search    |                   |         |                    |                 |                 |                            |                         |    |
| Process Code AP_ADD_PAYM   | IENTS_PROCESS   |          |           |                   |         |                    |                 |                 |                            |                         |    |
| Application AP             |                 |          |           |                   |         |                    |                 |                 |                            |                         |    |
| Description AP - Process - | Process Payment | 3        |           |                   |         |                    |                 |                 |                            |                         |    |
|                            |                 |          |           |                   |         |                    |                 |                 |                            |                         |    |
|                            | Delete          |          |           |                   |         |                    |                 |                 |                            |                         |    |
| Process Steps Create       | Delete          |          |           |                   |         |                    |                 |                 |                            |                         |    |
| * Sten Name                | Target Typ      |          | * Taro    | et Name           | Program | Report Name        | * Display Order | Step Title      | Default Step?              |                         |    |
| Select Payments            | UIRuntime       | Program  | AP - Se   | elect Payments    | PAYSEL  | reportraine        | 1               | Diep nie        | N                          |                         |    |
| Prepare Checks             | UIRuntime       | Program  | AP - Pr   | epare Check       | APCHQF  | RE                 | 2               |                 | N                          |                         |    |
| Print Checks               | UIRuntime       | Program  | AP - Pr   | int Check         | APCHQF  | RT                 | 3               | Print Checks    | N                          |                         |    |
| Post                       | UIRuntime       | Program  | AP - Po   | ost Check Run     | APCHQF  | ST                 | 4               |                 | N                          |                         |    |
| •                          |                 |          |           |                   |         |                    |                 |                 |                            |                         | ÷. |
| Process Flows Create       | Delete          |          |           |                   |         |                    |                 |                 |                            |                         |    |
|                            |                 |          |           |                   |         |                    |                 |                 |                            |                         |    |
| From Stop Name             |                 | To Stor  | Namo      |                   |         | To Stop Epobled Co | odition         |                 | Condition Chock When C     | ada                     |    |
| Poet                       |                 | Print Ck | nacke     |                   |         | To step Enabled et | maraon          |                 | Contration Criccic When C  | -                       |    |
| Post                       |                 | Prenare  | a Chacks  |                   |         |                    |                 |                 |                            |                         |    |
| Deat                       |                 | Coloct I | Dumonto   |                   |         |                    |                 |                 |                            |                         |    |
| Pusse Charles              |                 | Drink di | - ayments |                   |         |                    |                 |                 |                            |                         |    |
| Prepare Criecks            |                 | Print Cr | 1ecks     |                   |         |                    |                 |                 |                            | ·                       | =  |
| Prepare Checks             |                 | Select F | ayments   |                   |         |                    |                 |                 |                            | <b>v</b>                |    |
| Prepare Checks             |                 | Post     |           |                   |         |                    |                 |                 |                            | ~                       |    |
| Print Checks               |                 | Select F | Payments  |                   |         |                    |                 |                 |                            | <b>v</b>                |    |
| Print Checks               |                 | Post     |           |                   |         |                    |                 |                 |                            | <b>*</b>                |    |
| Print Checks               |                 | Prepare  | e Checks  |                   |         |                    |                 |                 |                            | -                       | -  |
| Process Flow Paramet       | Create          | Delete   |           |                   |         |                    |                 |                 |                            |                         |    |
|                            |                 |          |           |                   |         | 1                  | 1               |                 |                            |                         |    |
| From Step Name             | To Step Name    |          | То        | Step Parameter Na | me      | Parameter Or       | der From        | Step Block Name | From Step Block Field Name | Parameter Default Value |    |
| Post                       | Print Checks    |          | P_        | comp_code         |         | 1                  | Crite           | ia              | CompCode                   |                         |    |
| Post                       | Print Checks    |          | p_        | grp_code          |         | 2                  | Crite           | ia              | GrpCode                    |                         |    |
| Post                       | Print Checks    |          | P_        | sel_code          |         | 3                  | Crite           | ia              | SelCode                    |                         |    |

Sample of Process Builder.

| ENTER VO      | DUCHER         |                                     | Table Mode   | 💾 Save 🕞 Exit | () () . | ∆ D∕ ⊽ O |
|---------------|----------------|-------------------------------------|--------------|---------------|---------|----------|
|               | Enter Invoices | OO<br>Print Edit List Post Invoices | - Process    |               |         |          |
| SELECTION CRI | TERIA          |                                     |              |               |         |          |
| * Company Z   | Z              | CMiC Construction Inc.              |              |               |         |          |
| * Batch       | 35718 🔺        | MIKEFER1 2016-07-29 V               | Create Batch |               |         |          |

Sample of a Process, on Enter Voucher screen (VOUCHENT).

CMiC's Process Builder is used to create a Process, which is comprised of a series of links to screens used to complete a particular process, such as the one required to enter, review, and post invoices.

## Security Setup: Grant Privilege for Process Builder

| USER MAINTER            | NANCE        |               |                                 |                             | T                    | able Mode 🕞 E         | ixit 🚺 🕐 🛆      |       |
|-------------------------|--------------|---------------|---------------------------------|-----------------------------|----------------------|-----------------------|-----------------|-------|
|                         |              |               |                                 |                             |                      |                       |                 |       |
| USER<br>* User MIKEFER1 |              |               | Save/Refresh                    |                             |                      |                       |                 |       |
| General Assign          | Roles System | Privileges    | Configuration Privileges        | Consolidations Access       | Company Access       | Employee Security     | Compliance Secu | irity |
|                         | N PRIVILEGES |               |                                 |                             |                      |                       |                 |       |
| View 👻 🕎 🖬              | Freeze 📲 Det | ach 🗖 Se      | earch 💩 Workflows 🖛 🗧           | Report Options 🛛 👻 🌉 E      | xport 🛛 🗣 ECM Docur  | nents 🛛 👻 💆 User Ext  | ensions         |       |
| UIPRCBCRT               |              |               |                                 |                             |                      |                       |                 |       |
| * Cc                    | ode          |               | * Name                          | :                           | * Levels<br>Required | Select                |                 |       |
| UIPRCBCRT               |              | UI Process Bu | ilder: Allow User To Create/Edi | t Custom Process Definition | 5                    |                       |                 |       |
| EDIT PRIVILEGE LEV      | ELS          |               |                                 |                             |                      |                       |                 |       |
| View 🕶 🍸 🖬              | Freeze 🖷 Det | ach 💆 Se      | earch 🛛 🖶 Insert 📲 Insert I     | Multiple 🖷 Delete 🛞         | Workflows 🛛 🔻 🔒 Re   | eport Options 🛛 💌 🌉 B | Export          | *     |
| Lev                     | el Type      |               | Level Name                      |                             |                      |                       |                 |       |
| No rows yet.            |              |               |                                 |                             |                      |                       |                 |       |

*Pgm: SDUSRMNT - User Maintenance screen; standard Treeview path: System > Security > Users > User Maintenance* 

Using the User Maintenance screen, on the **Configuration Privileges** tab, ensure that the user has the following Configuration Privilege: **UIPRCBCRT**.

**NOTE**: This Configuration Privilege does not require an Editing Level, which would be set up via the lower section, **Edit Privilege Levels**.

## Launch Process Builder

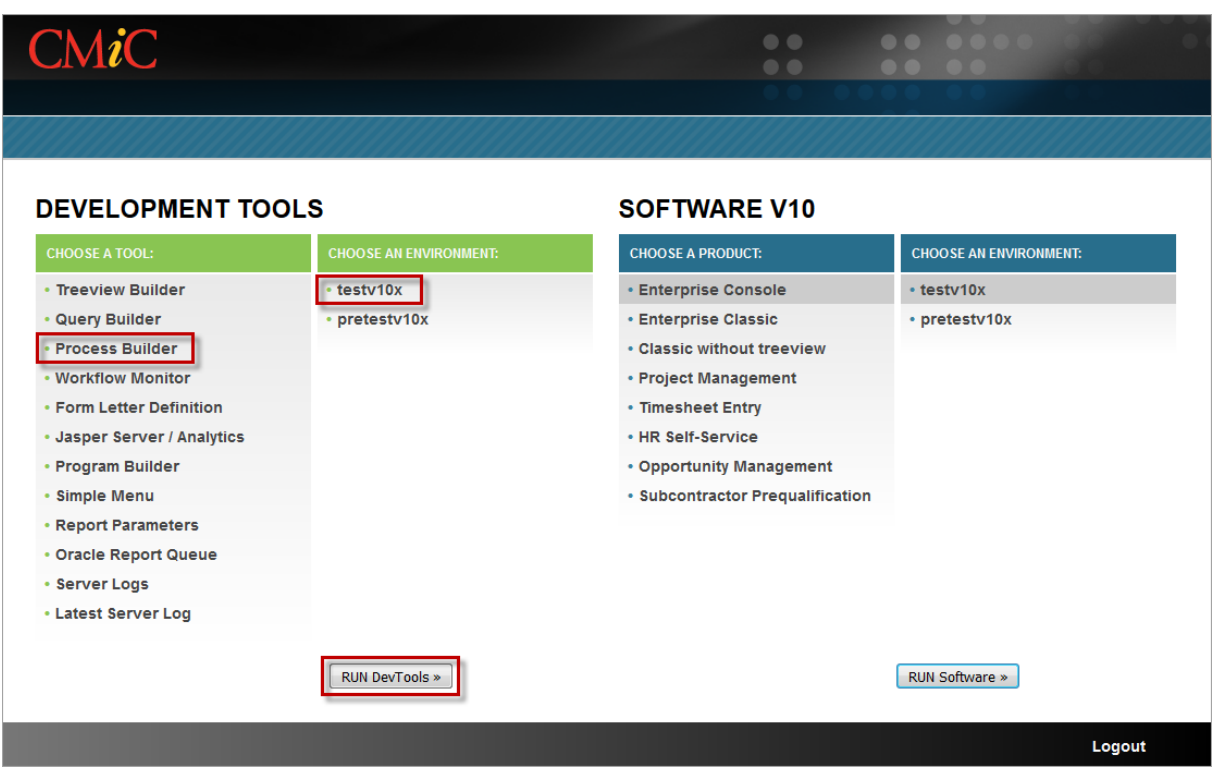

Sample of CMiC's launch page.

To launch Process Builder, select **Process Builder** from the **Choose A Tool** section, choose the database environment under the **Choose An Environment** section, and click [**RUNDevTools**], as shown in the above screenshot.

Process Builder can be launched in two modes: Add New, and Edit, as explained by the following subsections.

### Create New Process - Add New Mode

| Search Proces     | ses |             |             |        |         |
|-------------------|-----|-------------|-------------|--------|---------|
| ~                 |     |             |             |        |         |
| Match 🔘 All 🤅     | Any |             |             |        |         |
| Process Code      |     |             |             |        |         |
| Application       | -   |             |             |        |         |
| Description       |     |             |             |        |         |
|                   |     |             |             | Search | Reset   |
|                   |     |             |             |        |         |
|                   |     |             |             |        |         |
| Process Code      |     | Application | Description |        | Custom? |
| No data to displa | у.  |             |             |        |         |
|                   |     |             |             |        |         |
|                   |     |             |             |        |         |
|                   |     |             |             |        |         |
|                   |     |             |             |        |         |
|                   |     |             |             |        |         |
|                   |     |             |             |        |         |
|                   |     |             |             |        |         |
|                   |     |             |             |        |         |
|                   |     |             |             |        |         |
|                   |     |             |             |        |         |
|                   |     |             |             |        |         |
|                   |     |             |             |        |         |
|                   |     |             |             |        |         |
|                   |     |             |             |        |         |
|                   |     |             |             | OKC    | ancel   |

To launch Process Builder to create a new Process, when the **Search Processes** popup is displayed, click **[OK]** to open Process Builder in Add New mode.

### Edit or Copy Existing Process – Edit Mode

| Search Processes                                                                    |             |                                                                        |           |
|-------------------------------------------------------------------------------------|-------------|------------------------------------------------------------------------|-----------|
| <u> </u>                                                                            |             |                                                                        |           |
| Match 🔘 All 🔘 Any                                                                   |             |                                                                        |           |
| Process Code                                                                        |             |                                                                        |           |
|                                                                                     |             |                                                                        |           |
|                                                                                     |             |                                                                        |           |
| Description                                                                         |             |                                                                        |           |
|                                                                                     |             | Sea                                                                    | rch Reset |
|                                                                                     |             |                                                                        |           |
|                                                                                     |             |                                                                        |           |
| Process Code                                                                        | Application | Description                                                            | Custom    |
| AP ADD INV PROCESS                                                                  | AP          | AP - Process - Register Enter Invoices                                 | N         |
| AP_ADD_MEMO_PROCESS                                                                 | AP          | AP - Process - Enter Debit/Credit Notes                                | N         |
| AP_ADD_PARTNER_PROCESS                                                              | AP          | AP - Process - Maintain Business Partners                              | N         |
| AP_ADD_PAYMENTS_PROCESS                                                             | AP          | AP - Process - Process Payments                                        | N         |
| AP_ADD_RECUR_INV_PROCESS                                                            | AP          | AP - Process - Enter Recurring Invoices                                | N         |
| AP_VOID_INV_PROCESS                                                                 | AP          | AP - Process - Void Invoices                                           | N         |
| AP_ADJUSTM_PROCESS                                                                  | AP          | AP - Process - Enter Adjustments                                       | N         |
| AP_REGINV_PROCESS                                                                   | AP          | AP - Process - Register Invoices                                       | N         |
| AP_ADD_CHECKS_PROCESS                                                               | AP          | AP - Process - Enter Manual Checks                                     | Ν         |
| AP_ADD_VOU_PROCESS                                                                  | AP          | AP - Process - Enter Invoices                                          | Ν         |
| TEST                                                                                | AP          |                                                                        | N         |
| AP_PRE_LIEN_PROCESS                                                                 | AP          | AP - Process - Pre Liens                                               | Ν         |
|                                                                                     | ۸D          | AP - Process - Print Checks                                            | N         |
| AP_PRINT_CHECKS_PROCESS                                                             | ~           |                                                                        |           |
| AP_PRINT_CHECKS_PROCESS<br>AP_POSPAY_REGISTER_PROCESS                               | AP          | AP - Process - Register Positive Pay                                   | N         |
| AP_PRINT_CHECKS_PROCESS<br>AP_POSPAY_REGISTER_PROCESS<br>AP_SELECT_PAYMENTS_PROCESS | AP<br>AP    | AP - Process - Register Positive Pay<br>AP - Process - Select Payments | N<br>N    |

To launch Process Builder to edit or copy an existing Process, when the **Search Processes** popup is displayed, search for and select the Process you would like to edit or copy and click **[OK]** to open Process Builder in Edit mode.

The **Custom?** column, framed above, indicates if the Process is user-defined (indicated by "**Y**") or standard (indicated by "**N**"). Standard Processes, which come with CMiC Enterprise, are not editable, but they can be copied in order to use the copy as a starting point to edit and create a user-defined version of it.

# Process Builder – Screen

## [Run] – Button

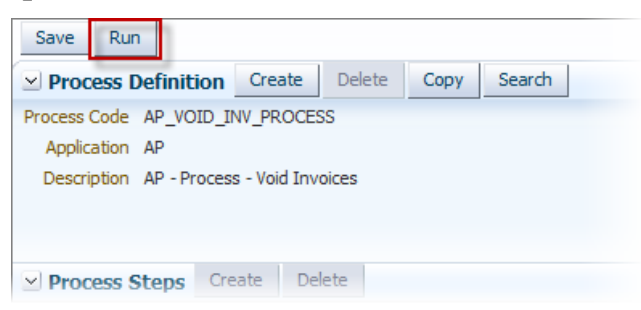

The [Run] button is used to test a new or altered Process.

When clicked, the Process will be executed via a new browser tab, as shown below:

| MANUAL CH       | IECK ENTRY        |                       |               |                                |             | Table Mode       | Save 2       | Exit    | (i) | @ ⊥ | [≱  ⊽ O |
|-----------------|-------------------|-----------------------|---------------|--------------------------------|-------------|------------------|--------------|---------|-----|-----|---------|
|                 |                   |                       | 0             | 0                              |             |                  |              |         |     |     |         |
| Ma              | nual Check Entry  | E                     | dit List      | AP Post Batch                  |             |                  |              |         |     |     |         |
| SELECTION CRITE | RIA               |                       |               |                                |             |                  |              |         |     |     |         |
| Company         | ZZ 🔺              | CMiC Test Company Inc | corporated    |                                |             |                  |              |         |     |     |         |
| Batch Number    | 43294 🔺           | MARIA 2016-01-12 N    |               |                                |             | Create Batch     | Deposits     |         |     |     |         |
|                 |                   |                       |               |                                |             |                  |              |         |     |     |         |
| Check Details   | 2nd Party         |                       |               |                                |             |                  |              |         |     |     |         |
| 👩 Search 🛛 🛃    | Insert 🛛 🔁 Delete | Previous Next         | 🗞 Workflows 💌 | 🔒 Report Options 📼 🖉 Attachmer | nts 🗐 Notes | ECM Documents    | 👻 🖧 User Ext | ensions |     |     |         |
| Cash Account    | ZZ                | 00                    | 1000.400      | WELLS FARGO                    |             | Checking Account |              |         |     | US  |         |
| Vendor          | 00002             | Melloul Blamey Constr | ruction       |                                |             |                  |              |         |     |     |         |
| Check Number    | 20162             | Check Amount          | 100.00        | Invoice Related 🖉              |             | Job              |              |         |     |     |         |
| Date            | 12/Jan/2016       | Remaining Amt         | 0.00          | Positive Pay Register          |             | Exchange Rate    | 1.0000000    |         |     |     |         |
| Description     |                   |                       |               |                                |             | Reconciled N     |              | 1099 1  |     |     |         |
| Language        | English 🔻         |                       |               |                                |             |                  |              |         |     |     |         |
|                 | Print Check       |                       |               |                                |             |                  |              |         |     |     |         |

Test all defined Process Steps by navigating between them, and making sure that parameters are passed correctly, and that conditions (if defined) are evaluated as expected.

## **Process Definition** – Section

| Save Run  Process Definition Create Delete | Copy Search |               |                     |
|--------------------------------------------|-------------|---------------|---------------------|
| Process Code                               |             |               |                     |
| Application                                |             |               |                     |
| Description                                |             |               |                     |
|                                            |             |               |                     |
| Process Steps     Create     Delete        |             |               |                     |
| * Step Name                                | Target Type | * Target Name | Program/Report Name |

This section is used to create or edit a Process's Definition. If the screen was launched in Add New mode, click this section's [**Create**] button to make the fields available for entry.

The following table provides details about the fields of a Process Definition:

| Field        | Description                                                                                                    |
|--------------|----------------------------------------------------------------------------------------------------|
| Process Code | A unique code to identify the new Process; it is suggested that prefixes or suffixes be added to Process codes in order to categorize them, and to distinguish user-defined Processes from standard ones. |
| Application  | Code of application (module) for which the new process is being defined (e.g. AP, JC, PY); click the search icon (magnifying glass) next to this field to search for the code via a popup.                |
| Description  | A description of the process being defined.                                                                                                    |

#### [Create] - Button

If the screen is in Add New mode, click this button to make this section's fields available for entry.

#### [Delete] - Button

Used to delete the Process.

#### [Copy] - Button

This button is enabled if the displayed Process is saved in the system. It is used to create a copy of the existing Process to use as a starting point to create a customized version of it.

For details, refer to the following subsection, Copy Process to Create Customized Version.

#### [Search] - Button

Used to search for and load an existing Process.

### **Copy Process to Create Customized Version**

The [**Copy**] button is used to create a copy of an existing Process, including CMiC's standard Processes (provided with system). This is useful if you would like to create a customized version of a standard Process or of a user-defined Process, by adding steps to, or removing steps from the copy.

**NOTE**: The system's standard Processes are not editable, however, they can be copied, and the copy will be editable.

To create a copy of a Process, load Process Builder with the Process to copy, then click this section's [**Copy**] button.

In the launched pop-up, enter the name for the new Process, as shown below:

| Save Run                                 |                     |                         |          |
|------------------------------------------|---------------------|-------------------------|----------|
| Process Definition     Create     Delete | Copy Search         |                         |          |
| Process Code TRHI_PY_BENEFIT_PROCESS     |                     |                         |          |
| Application PY                           |                     |                         |          |
| Description PY BENEFIT PROCESS           |                     |                         |          |
|                                          |                     | Copy Process            |          |
| Delate                                   |                     | To Process              |          |
| Process Steps                            |                     | TRHI_PY-BENEFIT_PROCESS |          |
| * Step Name                              | Target Type         | * Та                    |          |
| BENEFIT                                  | UIRuntime Program 💌 | PYC - Master - Benefits | PYBENFIT |

Click [OK], and Process Builder will now be loaded with the new Process in Edit mode, as shown below:

| Save Run                |              |          |          |             |      |             |                         |                                          |                |             |                 |              |                 |           |                       |      |    |                         |
|-------------------------|--------------|----------|----------|-------------|------|-------------|-------------------------|------------------------------------------|----------------|-------------|-----------------|--------------|-----------------|-----------|-----------------------|------|----|-------------------------|
| ✓ Process Definition    | Create       | Delete   | Сору     | Search      |      |             |                         |                                          |                |             |                 |              |                 |           |                       |      |    |                         |
| Process Code ACME_AR_   | ADD_INV_P    | ROCESS   |          |             |      |             |                         |                                          |                |             |                 |              |                 |           |                       |      |    |                         |
| Application AR          | 9            |          |          |             |      |             |                         |                                          |                |             |                 |              |                 |           |                       |      |    |                         |
| Description AR - Proces | s - Enter In | voices   |          |             |      |             |                         |                                          |                |             |                 |              |                 |           |                       |      |    |                         |
|                         |              |          |          |             |      |             |                         |                                          |                |             |                 |              |                 |           |                       |      |    |                         |
|                         |              |          |          |             |      |             |                         |                                          |                |             |                 |              |                 |           |                       |      |    |                         |
| ✓ Process Steps Cree    | ate Del      | ete      |          |             |      |             |                         |                                          |                |             |                 |              |                 |           |                       |      |    |                         |
| * Chan Nama             |              |          | Tarras   | t Tuno      |      | * Target No |                         |                                          |                | Droger      | m/Report Name   |              | * Dicolay Order | Stop Tit  | le.                   |      |    | Default<br>Stop?        |
| Enter Invoices          | _            |          | UIRu     | ntime Progr | an 🔻 | AP - Enter  | Invoice                 |                                          | Q              | ARIN        | /FM             |              | Display Order   | Enter I   | nvoices               |      |    | N                       |
| Print Edit List         | _            |          | UIRu     | ntime Progr | an V | AR - Print  | AR - Print Invoice Edit |                                          | 0              | ARIN        | /LST            |              | 2               | Print E   | dit List              | _    |    | N                       |
| Print Invoices          | _            |          | UIRu     | ntime Progr | an V | AR - Print  | Invoices                |                                          | 0              | ARIN        | /PRN            |              | 3               | Print In  | woices                | _    |    | N                       |
| Post                    | _            |          | UIRu     | ntime Progr | an V | AR - Post F | Batch                   |                                          | 0              | ARPS        | TEM             |              | 4               | Post In   | voices                | _    |    | N                       |
|                         |              |          |          |             |      |             |                         |                                          |                |             |                 |              |                 |           |                       |      |    |                         |
|                         |              |          |          |             |      |             |                         |                                          |                |             |                 |              |                 |           |                       |      |    |                         |
| Process Flows Cre       | ate Del      | lete     |          |             |      |             |                         |                                          |                |             |                 |              |                 |           |                       |      |    |                         |
| From Sten Name          |              |          | To Ster  | n Name      |      |             |                         | To Step Enal                             | led Condition  |             |                 |              |                 | Condition | Check When Code       |      |    |                         |
| Enter Invoices          |              | -        | Print F  | Edit List   |      |             | -                       | To stop shot                             |                |             |                 |              | [               |           | •                     |      |    |                         |
| Enter Invoices          |              | -        | Print I  | Invoices    |      |             | -                       |                                          |                |             |                 | _            | [               |           | <b>T</b>              |      |    |                         |
| Enter Invoices          |              | -        | Post     |             |      |             | •                       |                                          |                |             |                 |              | [               |           | •                     |      |    |                         |
| Post                    |              | -        | Print E  | Edit List   |      |             | -                       | -                                        |                |             |                 |              | ]               |           | Ŧ                     |      |    |                         |
| Post                    |              | -        | Enter    | Invoices    |      |             | -                       | #{bindings.                              | Control_BatchN | um.inputVal | ue ne null}     |              | [               | COMMIT    | Ŧ                     |      |    |                         |
| Post                    |              | -        | Print I  | Invoices    |      |             | -                       |                                          |                |             |                 |              | [               |           | Ŧ                     |      |    |                         |
| Print Edit List         |              | -        | Print I  | Invoices    |      |             | -                       |                                          |                |             |                 |              | ĺ               |           | ٣                     |      |    |                         |
| Print Edit List         |              | -        | Enter    | Invoices    |      |             | -                       |                                          |                |             |                 | _            | Ī               |           | ٣                     |      |    |                         |
| Print Edit List         |              | -        | Post     |             |      |             | -                       |                                          |                |             |                 |              | [               |           | Ŧ                     |      |    |                         |
| Pulak farminan          |              | -        | Caber 1  |             |      |             | -1                      |                                          |                |             |                 |              | 1               |           | -                     |      |    |                         |
| ✓ Process Flow Paran    | neters _     | Create [ | Delete   |             |      |             |                         | -1                                       |                |             |                 | -1           |                 |           |                       |      |    | 1                       |
| From Step Name          |              |          | To Step  | o Name      |      |             |                         | To Step Para                             | meter Name     |             | Parameter Order | From Step Bl | ock Name        |           | From Step Block Field | Name |    | Parameter Default Value |
| Enter Invoices          |              | _        | Print Ed | dit List    | _    | _           | _                       | p_batch_nu                               | mber           | 2           | 3               | CONTROL      |                 | 2         | BchNum                |      | ٩. |                         |
| Enter Invoices          |              |          | Print Ed | dit List    |      |             |                         | p_comp_comp_comp_comp_comp_comp_comp_com | de             | 9           | 2               | CONTROL      |                 | 0         | CompCode              |      | Q  |                         |
|                         |              |          |          |             |      |             |                         | the street                               |                |             | P               |              |                 |           |                       |      | -  | 0                       |

# Process Steps - Section

| Application Ar                      |                   |                              |                     |                 |            |               |  |  |  |  |  |  |  |
|-------------------------------------|-------------------|------------------------------|---------------------|-----------------|------------|---------------|--|--|--|--|--|--|--|
| Description AP - Process            | - Void Invoices   |                              |                     |                 |            |               |  |  |  |  |  |  |  |
|                                     |                   |                              |                     |                 |            |               |  |  |  |  |  |  |  |
|                                     |                   |                              |                     |                 |            |               |  |  |  |  |  |  |  |
| Process Steps     Create     Delete |                   |                              |                     |                 |            |               |  |  |  |  |  |  |  |
| * Step Name                         | Target Type       | * Target Name                | Program/Report Name | * Display Order | Step Title | Default Step? |  |  |  |  |  |  |  |
| Select Invoices                     | UIRuntime Program | AP - Void Voucher            | APVOUVOD            | 1               |            | N             |  |  |  |  |  |  |  |
| Print Edit List                     | UIRuntime Program | AP - Print Voucher Edit List | APEDITLIST          | 2               |            | N             |  |  |  |  |  |  |  |
| Post                                | UIRuntime Program | AP - Post Batch              | APPST               | 3               |            | N             |  |  |  |  |  |  |  |

This section is used to define or edit the Steps in a Process. If the screen was launched in Add New mode, click this section's [**Create**] button to create a row to define a Process Step.

The following table provides details about the fields in this section:

| Field     | Description                                                                                                    |
|-----------|----------------------------------------------------------------------------------------------------|
| Step Name | Name for the Process Step, which will be used in the next section to define Process Flows (rules controlling navigating between Process Steps). |

| Target Type            | The type of program that will be launched by the Target selected via the <b>Target</b><br><b>Name</b> field. Targets can launch either a UI Runtime Program (Enterprise<br>application) or a Jasper Report.<br>The <b>Target Name</b> field's LOV only lists Targets of the type selected via this field.                                                                                              |  |  |  |  |  |
|------------------------|----------------------------------------------------------------------------------------------------|--|--|--|--|--|
|                        | Click this field's search icon (magnifying glass) to select the Target that launches the desired (targeted) program for this Process Step.                                                                                                    |  |  |  |  |  |
| Target Name            | <ul> <li><b>Targets:</b> <ul> <li>A Target is a set of information that is used by one program to launch another program.</li> <li>Targets for standard UI Runtime Programs and Jasper Reports are available for selection via this field's popup, including user-defined Targets; to launch a new program or Process, a Target must be created for it by using Treeview Builder.</li> </ul></li></ul> |  |  |  |  |  |
|                        | • For details about creating Targets, refer to the <i>Screen Calls – Screen</i> section of the V10xTOOLS ADF – Log Builder reference guide, or to the <i>Create New Target</i> section of the V10xTOOLS ADF – UI Treeview Builder user guide.                                                                                                    |  |  |  |  |  |
| Program/Report<br>Name | This read-only field displays the name of the UI Runtime Program or Jasper Report that is targeted by the selected Target.                                                                                                    |  |  |  |  |  |
|                        | Order in which the Steps should be positioned in the Process.                                                                                                    |  |  |  |  |  |
| Display Order          | <b>NOTE</b> : It is suggested to number steps as 10, 20, etc., to give some room for adding more steps in the future without having to renumber the existing steps.                                                                                                    |  |  |  |  |  |
| Step Title             | Label to identify the Step. If left blank, the Program Description will be read from the database and displayed as the label for the Step; otherwise, this field's text is used as the label.                                                                                                    |  |  |  |  |  |
| Default Step?          | This is an indicator to specify which Step will be loaded first when this Process is run: " <b>Y</b> " indicates it is the first step and " <b>N</b> " indicates it is not the first step (only one Step can be set as the default). If all Steps have this field set to " <b>N</b> ", the first Step according to the D <b>isplay Order</b> will be loaded first.                                     |  |  |  |  |  |

Click [Save] when finished.

#### [Create] - Button

Click to create a new row to use to define a new Process Step.

#### [Delete] - Button

Used to delete a selected Process Step.

## **Process Flows** – Section

| Print Edit List        | UIRuntime Pr                   | UIRuntime Program AR - Print Invoice |                     | List         | ARINVLST              | 2                | Print Edit List      | N    |   |
|------------------------|--------------------------------|--------------------------------------|---------------------|--------------|-----------------------|------------------|----------------------|------|---|
| Print Invoices         | UIRuntime Program              |                                      | AR - Print Invoices |              | ARINVPRN              | 3                | Print Invoices       | N    |   |
| Post                   | UIRuntime Pr                   | rogram                               | AR - Post Batch     |              | ARPSTFM               | 4                | Post Invoices        | N    |   |
| Process Flows Crea     | te Delete                      |                                      |                     |              |                       |                  |                      |      |   |
|                        |                                |                                      |                     |              |                       |                  |                      |      |   |
| From Step Name         |                                | To Step Na                           | me                  | To Step Ena  | bled Condition        |                  | Condition Check When | Code |   |
| Enter Invoices         |                                | Print Edit Li                        | st                  |              |                       |                  |                      |      | - |
| Enter Invoices         |                                | Print Invoid                         | ies                 |              |                       |                  |                      |      | - |
| Enter Invoices         |                                | Post                                 |                     |              |                       |                  |                      |      | - |
| Post                   |                                | Print Edit Li                        | st                  |              |                       |                  |                      |      | - |
| Post                   |                                | Enter Invoi                          | ces                 | #{bindings.( | Control_BatchNum.inpu | itValue ne null} | COMMIT               |      | - |
| Post                   |                                | Print Invoid                         | es                  |              |                       |                  |                      |      | - |
| Print Edit List        |                                | Print Invoid                         | ies                 |              |                       |                  |                      |      | - |
| Print Edit List        | Print Edit List Enter Invoices |                                      |                     |              |                       |                  |                      | -    |   |
| Print Edit List        |                                | Post                                 |                     |              |                       |                  |                      |      | - |
| Discourse Flows Downey | -town Croat                    |                                      |                     |              |                       |                  | 1                    |      |   |

This section is used to create rules that control the navigating between Process Steps.

In order to navigate from one step to another step, sequential or not, a rule must be created that decrees that the destination step (i.e. To Step) can be navigated to from the step of origin (i.e. From Step). A To Step cannot be navigated to from a From Step unless there is a rule explicitly stating so. In the above example, there are three steps (Enter Invoices, Print Edit List, and Post), and navigation rules have been set up to allow the navigation from any one of these steps to any of the other steps.

Also, if necessary, a condition can be set up for the From Step that must be satisfied in order for the To Step to become enabled in the Process.

To create a new navigation rule, click the [Create] button to insert a new row to define it.

The following table provides details about the fields in this section:

| Field                        | Description                                                                                                    |
|------------------------------|----------------------------------------------------------------------------------------------------|
| From Step Name               | Select the From Step; LOV contains Steps created under the <b>Process Steps</b> section.                                                                                                    |
| To Step Name                 | Select the To Step; LOV contains Steps created under the <b>Process Steps</b> section.                                                                                                    |
| To Step Enabled<br>Condition | Condition that is evaluated at runtime to determine whether or not the <b>To Step</b> is enabled; see following subsection, Set Up Condition, for details. If a condition is specified, the <b>Condition Check When Code</b> field must specify when this condition is to be checked. |
| Condition Check<br>When Code | Specifies when the <b>To Step Enabled Condition</b> is evaluated; see following subsection, Set Up Condition, for details.                                                                                                    |

#### [Create] - Button

Click to create a new row to use to define a new Process Flow.

#### [Delete] - Button

Used to delete a selected Process Flow.

## **Set Up Condition**

| Process Steps     Process Flows     Create     De | lete |              |   |                                                             |                           |
|---------------------------------------------------|------|--------------|---|-------------------------------------------------------------|---------------------------|
| From Step Name                                    |      | To Step Name |   | To Step Enabled Condition                                   | Condition Check When Code |
| Enter Checks                                      | -    | Post         | • | da.dbk_validation.f_posting_allowed (:CONTROL_CompCode, :CC | ACTION <b>T</b>           |
| Enter Checks                                      | -    | Edit List    | - | #{bindings.CONTROL_EditingAllowed.inputValue eq 'Y'}        | COMMIT                    |

To specify a condition under which a To Step on the Process is enabled while on a From Step, the **To Step Enabled Condition** and **Condition Check When Code** fields are used, as shown above.

#### To Step Enabled Condition – Field

This field is used to enter a condition that controls when the **To Step** is enabled. A condition is evaluated when the Process's first screen is initially launched, and when specified by the **Condition Check When Code** field.

The To Step Enabled Condition can be either of the following two types:

#### **EL Expression**

An EL Expressions always references fields on the screen for the From Step.

Example:

#{bindings.CONTROL\_EditingAllowed.inputValue eq 'Y'}

#### **Database Function**

A Database Function can reference fields on the screen for the From Step as parameters values.

Example:

da.dbk\_validation.f\_posting\_allowed (:CONTROL\_CompCode, :CONTROL\_BatchNumber);

#### Condition Check When Code - Field

This field is used to specify when the To Step Enabled Condition is evaluated.

**NOTE**: In addition to the below options, the condition for the first Step will also always be evaluated when the Process is initially launched.

The following are this field's available options:

#### ACTION

Condition is evaluated after returning from any Process Flow and/or Screen Call invoked from the From Step

#### COMMIT

Condition is evaluated after data is committed in the From Step

#### ALL

Condition is evaluated after returning to the From Step from any Process Flow and/or Screen Call, and after data is committed in the From Step

| Process | Flow | Parameters | – Section |
|---------|------|------------|-----------|
|---------|------|------------|-----------|

| Save Run                                                                                                    |                                                                                                    |                                         |                                                                                                   |                           |                                              |                                                                                                    |                            |
|----------------------------------------------------------------------------------------------------|----------------------------------------------------------------------------------------------------|-----------------------------------------|---------------------------------------------------------------------------------------------------|---------------------------|----------------------------------------------|----------------------------------------------------------------------------------------------------|----------------------------|
| × Process Definition Create Delete                                                                                                    | Copy Search                                                                                                    |                                         |                                                                                                   |                           |                                              |                                                                                                    |                            |
| Process Code AP_ADD_PAYMENTS_PROCESS<br>Application AP<br>Description AP - Process - Process Payments                                                                                                    |                                                                                                    |                                         |                                                                                                   |                           |                                              |                                                                                                    |                            |
| Process Steps     Create     Delete                                                                                                    |                                                                                                    |                                         |                                                                                                   |                           |                                              |                                                                                                    |                            |
| * Sten Name                                                                                                    | Target Type                                                                                                    | * Target Name                           |                                                                                                   | Program/Report Name       | * Display Order                              | Step Title                                                                                                    | Default<br>Sten2           |
| Select Payments                                                                                                    | UIRuntime Program                                                                                                    | AP - Select Payment                     | ts.                                                                                               | PAYSEI                    | 1                                            | Step not                                                                                                    | N                          |
| Prepare Checks                                                                                                    | UIRuntime Program                                                                                                    | AP - Prepare Check                      |                                                                                                   | APCHOPRE                  | 2                                            |                                                                                                    | N                          |
| Print Checks                                                                                                    | UIRuntime Program                                                                                                    | AP - Print Check                        |                                                                                                   | APCHOPRT                  | 3                                            | Print Checks                                                                                                    | N                          |
| Post                                                                                                    | UIRuntime Program                                                                                                    | AP - Post Check Run                     | 1 I                                                                                               | APCHQPST                  | 4                                            |                                                                                                    | N                          |
| Process Hows Create Delete                                                                                                    |                                                                                                    |                                         |                                                                                                   |                           |                                              |                                                                                                    |                            |
| From Step Name                                                                                                    | To Step Name                                                                                                    |                                         | To Step Enabled Condition                                                                         |                           |                                              | Condition Check When Code                                                                                                    |                            |
| From Step Name Post                                                                                                    | To Step Name<br>Print Checks                                                                                                    |                                         | To Step Enabled Condition                                                                         |                           |                                              | Condition Check When Code                                                                                                    |                            |
| Process Hows Greate Delete From Step Name Post Post                                                                                                    | To Step Name<br>Print Checks<br>Prepare Checks                                                                                                    |                                         | To Step Enabled Condition                                                                         |                           |                                              | Condition Check When Code                                                                                                    | Â                          |
| Process Hows Create Deete Prom Step Name Post Post                                                                                                    | To Step Name<br>Print Checks<br>Prepare Checks<br>Select Payments                                                                                                    |                                         | To Step Enabled Condition                                                                         |                           |                                              | Condition Check When Code                                                                                                    | Î                          |
| YOU Process Hows Deale Deale From Step Name Post Post Post Post Prepare Checks                                                                                                    | To Step Name<br>Print Checks<br>Prepare Checks<br>Select Payments<br>Print Checks                                                                                                    | _                                       | To Step Enabled Condition                                                                         |                           |                                              | Condition Check When Code                                                                                                    |                            |
| YOUNDESS HOWS Unlast Unlast      From Step Name      From Step Name      Post      Post      Prepare Checks      Prepare Checks      Prepare  | To Step Name<br>Print Checks<br>Prepare Checks<br>Select Payments<br>Print Checks<br>Select Payments                                                                                                    |                                         | To Step Enabled Condition                                                                         |                           |                                              | Condition Check When Code                                                                                                    | A<br>E                     |
| Process Hows     Create     Decire  From Step Name Post Post Proper Checks Prepare Checks Prepare Checks P | To Step Name<br>Print Checks<br>Prepare Checks<br>Select Payments<br>Print Checks<br>Select Payments<br>Post                                                                                                    | 3 parameters pass                       | To Step Enabled Condition                                                                         |                           |                                              | Condition Check When Code<br>v<br>v<br>v<br>v<br>v<br>v                                                                                                    |                            |
| YO Process Hows Deale Deale  From Step Name Post Post Prepare Checks Prepare Checks Prepare | To Step Name<br>Print Checks<br>Prepare Checks<br>Select Payments<br>Print Checks<br>Select Payments<br>Post<br>Select Payments                                                                                                    | 3 parameters pass<br>to Print Checks so | To Step Enabled Condition                                                                         |                           |                                              | Condition Check When Code                                                                                                    | E                          |
| YO Process Hows Unlease Unlease  From Step Name  From Step Name  Post Post Prepare Checks Prepare Checks P | To Step Name<br>Print Checks<br>Prepare Checks<br>Select Payments<br>Print Checks<br>Select Payments<br>Post<br>Select Payments<br>Post                                                                                                    | 3 parameters pass<br>to Print Checks sc | To Step Enabled Condition                                                                         |                           |                                              | Condition Check When Code                                                                                                    | =                          |
| Yorkes Hows Useals Useals      From Step Name Post Post Prepare Checks Prepare Checks Prepare Checks Print Checks Print Checks Print Checks                                                                                                    | To Step Name<br>Print Checks<br>Print Checks<br>Select Payments<br>Print Checks<br>Select Payments<br>Select Payments<br>Select Payments<br>Post<br>Prost<br>Prepare Checks                                                                         | 3 parameters pass<br>to Print Checks so | To Step Enabled Condition                                                                         |                           |                                              | Condition Check When Code                                                                                                    |                            |
| Ornoces Hows         Deale         Deale           From Step Name         Post         Post           Prepare Checks         Prepare Checks         Prepare Checks           Prepare Checks         Print Checks         Print Checks           Print Checks         Print Checks         Print Checks           Print Checks         Print Checks         Print Checks                                                                                                    | To Step Name<br>Print Checks<br>Prepare Checks<br>Select Payments<br>Print Checks<br>Select Payments<br>Post<br>Post<br>Prost<br>Prepare Checks<br>Delete                                                                                           | 3 parameters pass<br>to Print Checks so | To Step Enabled Condition                                                                         |                           |                                              | Condition Check When Code                                                                                                    |                            |
| Y Process Hows     Userie       Prom Step Name     Prost       Post     Program       Prepare Checks     Prepare Checks       Print Checks     Print Checks       Print Checks     Print Checks       Y Process Flow Parameters     Create                                                                                                    | To Step Name<br>Print Checks<br>Prepare Checks<br>Select Payments<br>Print Checks<br>Select Payments<br>Post<br>Select Payments<br>Post<br>Select Payments<br>Post<br>Prepare Checks<br>Deltet                                                      | 3 parameters pass<br>to Print Checks sc | To Step Enabled Condition                                                                         |                           |                                              | Condition Check When Code                                                                                                    |                            |
| Y Process Hows     Utexite       Priori Step Name     Interim Prepare Checks       Prepare Checks     Prepare Checks       Print Checks     Print Checks       Print Checks     Int Checks       Print Checks     Int Checks       Print Checks     Int Checks       Print Checks     Int Checks       Print Checks     Interim Checks       Int Checks     Interim Checks       Int Checks     Interim Checks       Int Checks     Interim Checks                                                                                                    | To Step Name<br>Pripare Checks<br>Select Payments<br>Print Checks<br>Select Payments<br>Post<br>Select Payments<br>Post<br>Propare Checks<br>To Step Name                                                                                           | 3 parameters pass<br>to Print Checks so | To Step Enabled Condition                                                                         | Parameter Order           | From Step Block Name                         | Condition Check When Code  Code Code | ne Parameter Default Value |
| Y Process Hows     Userie       Prior     Step Name       Post     Prepare Onedia       Prepare Onedia     Prepare Onedia       Print Onedia     Print Onedia       Print Onedia     Print Onedia       Print Onedia     Print Onedia       Print Onedia     Print Onedia       Print Onedia     Print Onedia       Print Onedia     Print Onedia       Print Onedia     Print Onedia       Print Step Name     Peat                                                                                                    | To Step Name<br>Print Checks<br>Print Checks<br>Select Payments<br>Print Checks<br>Select Payments<br>Post<br>Select Payments<br>Post<br>Select Payments<br>Post<br>Select Payments<br>Propare Checks<br>Delete<br>To Step Name<br>Print Checks     | 3 parameters pass<br>to Print Checks so | To Step Enabled Condition                                                                         | Parameter Order<br>1      | From Step Block Name<br>Criteria             | Condition Check When Code                                                                                                    | ne Parameter Default Value |
| Y Process Hows     Unexit       Prior     Step Name       Post     Pepare Checks       Prepare Checks     Prepare Checks       Print Checks     Print Checks       Print Checks     Print Checks       Print Checks     Print Checks       Y Process Flow Parameters     Create       From Step Name     Post       Post     Post                                                                                                    | To Step Name<br>Print Checks<br>Print Checks<br>Select Payments<br>Post<br>Select Payments<br>Post<br>Select Payments<br>Post<br>Select Payments<br>Post<br>Post<br>Select Payments<br>Dost<br>Post<br>To Step Name<br>To Step Name<br>To Step Name | 3 parameters pass<br>to Print Checks so | To Step Enabled Condition To Step Enabled Condition To Step Parameter Name p.comp.code p.grp.code | Parameter Order<br>I<br>2 | From Step Block Name<br>Criteria<br>Criteria | Condition Check When Code                                                                                                    | me Parameter Default Value |

This section displays Process Flow Parameters for the selected Process Flow in the **Process Flow** section, and it is used to specify what, if any, parameters are to be passed from the screen of origin to the destination screen.

As shown above, for a particular Process Flow, comprised of a From Step (origin screen) and a To Step (destination screen), the parameters to pass from the screen of origin to the destination screen are specified via the **Process Flow Parameters** section.

To pass a parameter from the screen of origin to the destination screen, first ensure that the parameterpassing requirements are meet, as detailed in this section's *Parameter-Passing Requirements* subsection. Then, select the relevant Process Flow under the **Process Flow** section, and click the **Process Flow Parameters** section's [**Create**] button to insert a new row to provide the details required to pass the parameter from one screen to the other.

The following table provides details about the fields in this section:

| Field             | Description                                                                                                    |
|-------------------|----------------------------------------------------------------------------------------------------|
| From Step<br>Name | Read only field, prepopulated with the From Step of the Process Flow selected under the <b>Process Flow</b> section. |
| To Step<br>Name   | Read only field, prepopulated with the To Step of the Process Flow selected under the <b>Process Flow</b> section.   |

|             |                                |          |                           |                  |                             |             | Search and Select <mark>: To Step Param</mark> | eter Name        |
|-------------|--------------------------------|----------|---------------------------|------------------|-----------------------------|-------------|------------------------------------------------|------------------|
|             | > Process Steps                |          |                           | Search           | Advanced                    |             |                                                |                  |
|             | Process Flows     Create     C | Delete   |                           | Match   All  Any |                             |             |                                                |                  |
|             |                                |          |                           |                  |                             |             | To Step Parameter Name                         |                  |
|             | From Step Name                 |          | To Step Name              |                  | To Step Enabled Condition   |             | Data Type                                      | V                |
|             | Edit List                      | -        | Post                      | <b>_</b>         |                             |             | Default Value                                  |                  |
|             | Edit List                      | -        | Enter Checks              | -                |                             |             |                                                | Search Reset     |
|             | Enter Checks                   | -        | Post                      | -                | da.dbk_validation.f_posting | g_allowed ( | To Step Parameter Name                         | Data Type        |
|             | Enter Checks                   | -        | Edit List                 |                  | #{bindings.CONTROL_Editi    | ingAllowed  | p_app_code                                     | VARCHAR2         |
|             | POST                           |          | Enter Checks              |                  |                             |             | p_scr_type                                     | VARCHAR2         |
|             |                                |          |                           |                  |                             |             | p_comp_code                                    | VARCHAR2         |
|             |                                |          |                           |                  |                             |             |                                                |                  |
|             |                                |          |                           |                  |                             |             |                                                |                  |
|             | Process Flow Parameters        | Create   | Delete                    |                  |                             |             | 1                                              | -                |
|             |                                |          |                           |                  |                             |             |                                                |                  |
| To Step     | From Step Name                 |          | To Step Name              |                  | To Step Parameter Name      |             |                                                | 1                |
| Parameter   | Enter Checks                   |          | Edit List                 |                  |                             | Q(          |                                                |                  |
|             | Enter Checks                   |          | Edit List                 |                  | p_scr_type                  | 4           |                                                |                  |
| Name        | Enter Checks                   |          | Edit List                 |                  | p_batch_number              |             |                                                |                  |
|             | Enter Checks                   |          | Edit Ust                  |                  | p_comp_code                 | ~           | •                                              | •                |
|             |                                |          |                           |                  |                             |             |                                                | OK Cancel        |
|             | Name of field or               | tha a    | creen of origi            | n that is        | to be nassed a              | ic a n      | arameter to the er                             | vnecting         |
|             |                                | i uie s  | screen or origi           | II ulat 18       | io de passeu, a             | is a p      | arameter, to the e                             | rpeeting         |
|             | destination scree              | en.      |                           |                  |                             |             |                                                |                  |
|             |                                |          |                           |                  |                             | æ           |                                                |                  |
|             | As shown above                 | , all p  | arameters def             | ined for t       | the associated              | Targ        | et will be displaye                            | ed in this       |
|             | field's LOV.                   |          |                           |                  |                             |             |                                                |                  |
|             |                                |          |                           |                  |                             |             |                                                |                  |
|             | If this field's LO             | V co     | ntains no entri           | es, it me        | ans that there a            | are no      | o parameters defir                             | ned for the      |
|             | Target associated              | d to th  | e destination             | screen ]         | f this is the ca            | CA V        | ou must first defir                            | e the needed     |
|             | Target associated              | u 10 u   | ic destination            | Screen. I        |                             | ise, y      |                                                |                  |
|             | parameters. If y               | ou are   | e using one of            | the stand        | lard Targets pr             | rovid       | ed by CM <sub>1</sub> C, you                   | will not be      |
|             | able to add more               | para     | meters, but vo            | u could d        | lefine and use              | vour        | own Target for th                              | e destination    |
|             | screen instead                 | <b>I</b> | ···· , · ··· ,            |                  |                             | 5           | 0                                              |                  |
|             | sereen msteau.                 |          |                           |                  |                             |             |                                                |                  |
| Parameter   | Order in which r               | aram     | eter will be n            | ussed and        | evaluated: thi              | is fiel     | d is optional and                              | if left blank    |
|             |                                | 1 6      |                           |                  | evaluated, th               | is nei      | u is optional, and                             | II ICIT DIAIIK,  |
| Order       | the order specific             | ed for   | the Target is             | used.            |                             |             |                                                |                  |
|             | A                              |          |                           |                  | (TTD 4' T                   | <b>D</b>    |                                                |                  |
| From Sten   | Applies only wh                | en the   | e From Step 1s            | of type          | <b>UIRuntime</b>            | Prog        | cam"; this is the n                            | ame of the       |
| From Step   | block (screen see              | ction)   | on the From               | Step's sci       | reen that conta             | ains tl     | he field that holds                            | the value for    |
| Block Name  | the narameter                  | ,        |                           | 1                |                             |             |                                                |                  |
|             | the parameter.                 |          |                           |                  |                             |             |                                                |                  |
|             | Applies only wh                | on the   | From Sten is              | of type '        | HIRuntimo I                 | Prog        | ram": this is the n                            | ama of the       |
|             | Applies only with              |          |                           | of type          |                             | liugi       |                                                |                  |
|             | field on the Fron              | n Step   | o's screen, und           | ler the bl       | ock (screen se              | ction       | ) specified by the                             | From Step        |
|             | Block Name fiel                | ld tha   | t contains the            | value for        | the parameter               | r.          |                                                |                  |
|             |                                |          |                           |                  | 1                           |             |                                                |                  |
|             | This field's LOV               | ∕ only   | v lists fields th         | at are con       | npatible with t             | the D       | DATATYPE define                                | ed for the       |
|             | selected naramet               | er Í     | sing the follo            | wing scre        | enshot as an e              | vam         | nle_since the                                  |                  |
|             |                                | CI. U    |                           | wing serv        |                             | -namj       |                                                | • • •            |
|             | p_batch_numb                   | er fiel  | ld is defined a           | s type N         | JMBER, the <b>F</b>         | rom         | Step Block Field                               | l Name           |
|             | field's LOV only               | y disp   | lays fields that          | t are also       | defined as typ              | pe NI       | JMBER.                                         |                  |
| From Ston   |                                | · •      | · ·                       |                  |                             |             | Search and Select: From Ster                   | Block Field Name |
| From Step   |                                |          |                           |                  |                             |             |                                                |                  |
| Block Field |                                |          |                           |                  |                             |             | Search                                         | Advanced         |
| Name        | To Step Derameter Name         | Param    | atar Ordar Erom Stan Bloc | Name             | From Step Block Field Nar   | ma          | Match   All   Any                              |                  |
|             | p_batch_number                 | s        | B0                        | Q                |                             | Q.          | Data Type                                      |                  |
|             | p_scr_type                     | 10       |                           | Q                | •                           | Q           | e Data Type                                    |                  |
|             |                                |          |                           |                  |                             |             |                                                | Search Reset     |
|             |                                |          |                           |                  |                             |             | Name                                           | Data Type        |
|             |                                |          |                           |                  |                             |             | SeqNum<br>BchNum                               | NUMBER<br>NUMBER |
|             |                                |          |                           |                  |                             |             |                                                | - TOP IDEN       |
|             |                                |          |                           |                  |                             |             |                                                |                  |
|             |                                |          |                           |                  |                             |             |                                                |                  |
|             |                                |          |                           |                  |                             |             | •                                              | •                |
|             |                                |          |                           |                  |                             |             |                                                | OK Cancel        |

#### 14 • Process Builder – Screen

| Parameter<br>Default | Step Block Name and From Step Block Field Name fields to specify the field where the parameter's value is to come from.                                    |
|----------------------|----------------------------------------------------------------------------------------------------|
| Value                | <b>NOTE</b> : If this field is used to specify a value for the parameter, the From Step Block Name and From Step Block Field Name fields would not be used |

#### [Create] - Button

Click to create a new row to use to specify a parameter.

#### [Delete] - Button

Used to delete a selected parameter.

### **Parameter-Passing Requirements**

The way parameters are passed from one screen to another is as follows: the value of a field on the origin screen is passed, as a parameter, into the corresponding field on the destination screen (e.g. value of Company field on origin screen is passed to Company field on destination screen).

Consequently, to pass a parameter from the origin screen to the destination screen, the destination screen must have a field that corresponds to the field on the origin screen from which the parameter comes.

Also, as illustrated by the following two screenshots, if navigation is allowed back and forth between two screens, and values are passed as parameters from the origin screen to the destination screen in order to initialize it (e.g. initialized to load for particular Company and Batch), you must also pass those values as parameters in the other direction, otherwise those values are lost.

#### Forward Flow:

| Process Flows     Create     Delete      |                |                                         |                      |                   |                            |                         |
|------------------------------------------|----------------|-----------------------------------------|----------------------|-------------------|----------------------------|-------------------------|
|                                          |                |                                         |                      |                   |                            |                         |
| From Step Name                           | To Step Name   | To Step Enabled Condition               |                      | Condition Ch      | heck When Code             |                         |
| Edit List                                | Post           |                                         |                      |                   | •                          |                         |
| Edit List                                | Enter Checks   |                                         |                      |                   | T FC                       | orward Flow             |
| Enter Checks                             | Post           | da.dbk_validation.f_posting_allowed (:C | ONTROL_CompCode, :CC | ACTION            | •                          |                         |
| Enter Checks                             | Edit List      | #{bindings.CONTROL_EditingAllowed.in    | putValue eq 'Y'}     | COMMIT            | Ŧ                          |                         |
| Post                                     | Enter Checks   |                                         |                      |                   | Ŧ                          |                         |
| Process Flow Parameters     Create     D | elete          |                                         |                      |                   |                            |                         |
|                                          |                |                                         |                      |                   |                            |                         |
| From Step Name                           | To Step Name 🔻 | To Step Parameter Name                  | Parameter Order From | n Step Block Name | From Step Block Field Name | Parameter Default Value |
| Enter Checks                             | Edit List      | p_scr_type                              | 10                   | Q                 |                            | 🔍 с                     |
| Enter Checks                             | Edit List      | p_batch_number                          | 20 B0                | Q                 | BchNum                     | Q                       |
| Enter Checks                             | Edit List      | p_comp_code                             | 30 B0                | Q                 | CompCode                   | <b>Q</b>                |

#### Corresponding Backward Flow:

| Process Flows     Create | Delete   |              |   |                                |                       |                  |                      |           |                     |          |                         |
|--------------------------|----------|--------------|---|--------------------------------|-----------------------|------------------|----------------------|-----------|---------------------|----------|-------------------------|
|                          |          |              |   |                                |                       |                  |                      |           |                     |          |                         |
| From Step Name           |          | To Step Name |   | To Step Enabled Condition      |                       |                  |                      | Condition | Check When Code     |          |                         |
| Edit List                | -        | Post         | - |                                |                       |                  |                      |           | ٣                   |          |                         |
| Edit List                | •        | Enter Checks | - |                                |                       |                  |                      |           | •                   | Backw    | ard Flow                |
| Enter Checks             | -        | Post         | - | da.dbk_validation.f_posting_al | lowed (:C             | ONTROL_CompCode, | :CC                  | ACTION    | ٣                   |          |                         |
| Enter Checks             | -        | Edit List    | - | #{bindings.CONTROL_EditingA    | llowed.in             | putValue eq 'Y'} |                      | COMMIT    | •                   |          |                         |
| Post                     | -        | Enter Checks |   |                                |                       |                  |                      |           | ٣                   |          |                         |
|                          | Create D | elete        |   |                                |                       |                  |                      |           |                     |          |                         |
|                          |          |              |   |                                |                       |                  |                      |           |                     |          |                         |
| From Step Name           |          | To Step Name |   | To Step Parameter Name         | $\blacksquare \nabla$ | Parameter Order  | From Step Block Name |           | From Step Block Fie | ld Name  | Parameter Default Value |
| Edit List                |          | Enter Checks |   | p_comp_code                    | 9                     |                  | CtrlCheckBlk         | Q         | CompCode            | <b>S</b> |                         |
| Edit List                |          | Enter Checks |   | p_batch_number                 | Q                     |                  | CtrlCheckBlk         | Q         | BchNum              | <b>Q</b> |                         |

# Make New Process Accessible

## Add Process to Treeview via Treeview Builder

To add a new Process to a Treeview, use CMiC's Treeview Builder development tool. For details about Treeview Builder, please refer to the *V10xTOOLS ADF - UI Treeview Builder* reference guide.

**NOTE**: New Processes will need to have a Target (set of information required to launch a program) created for them. For details about creating Targets, please refer to the *Create New Target* subsection under the *V10xTOOLS ADF - UI Treeview Builder* reference guide's *Configure Treeview* section.

# Index

| [                                                                              |    |
|--------------------------------------------------------------------------------|----|
| [Run] - Button                                                                 |    |
| A                                                                              |    |
| Add Process to Treeview via Treeview Builder                                   |    |
| C                                                                              |    |
| Copy Process to Create Customized Version<br>Create New Process - Add New Mode |    |
| E                                                                              |    |
| Edit or Copy Existing Process - Edit Mode                                      |    |
| L                                                                              |    |
| Launch Process Builder                                                         |    |
| 0                                                                              |    |
| Overview - Process Builder (ADF)                                               |    |
| P                                                                              |    |
| Parameter-Passing Requirements                                                 | 15 |

| Parameter-Passing Requirements    | 15 |
|-----------------------------------|----|
| Process Definition - Section      |    |
| Process Flow Parameters - Section | 13 |
| Process Flows - Section           | 11 |
| Process Steps - Section           | 9  |
|                                   |    |

## *S*

| Security Setup: Grant Privilege for Process Builder | . 2 |
|-----------------------------------------------------|-----|
| Set Up Condition                                    | 12  |
|                                                     |     |